# **VIAVI OneAdvisor 800** ソフトウェアアップデート手順

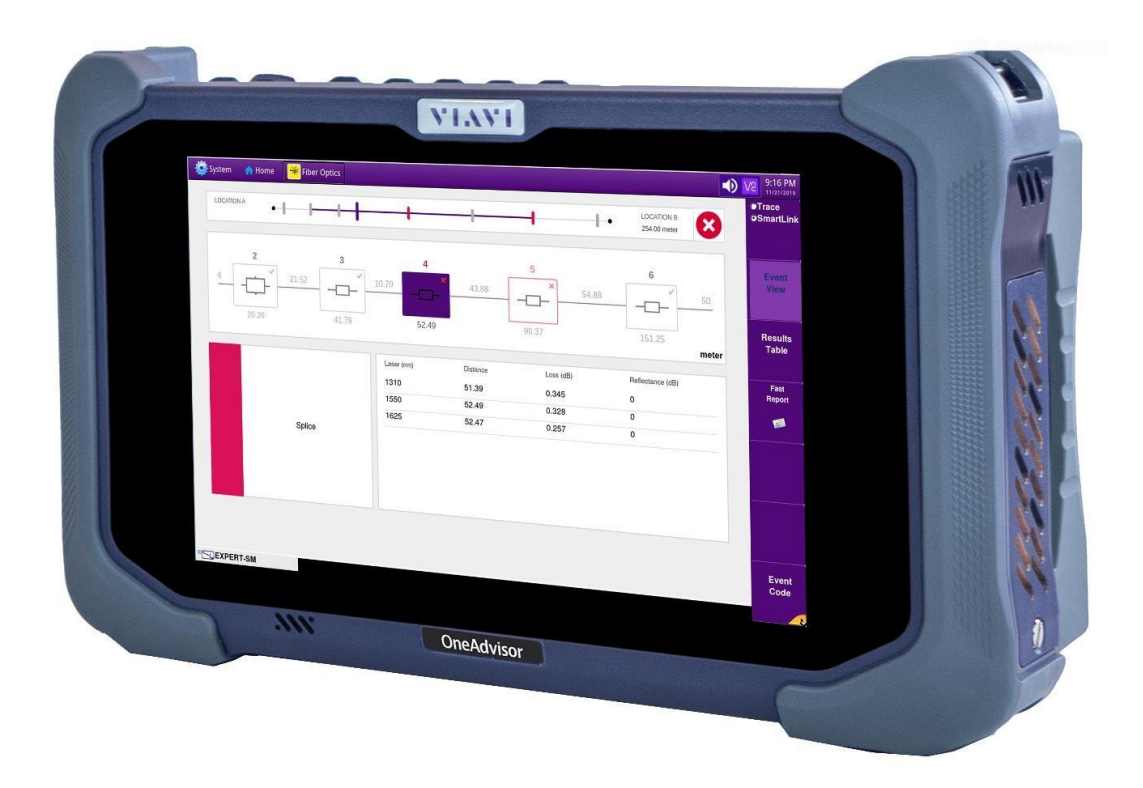

2020年5月1日

### 

# VIAVI

#### 概要

ONA-800 プラットフォーム ベース ソフトウェアには、ONA-800 ベースおよび サポートされているすべてのモジュール用のソフトウェアが含まれています。

ONA-800ソフトウェアを更新するには、次の2つの方法があります。

- 1. ネットワークアップグレード インターネット接続経由で ONA-800を更新します。
- 2. USBアップグレード USB メモリを利用して ONA-800 を更新します。

ONAは、更新方法に関係なくAC電源に接続する必要があります。ネットワークのアップグレードはWiFi経由ではサポートされていませんのでご注意ください。

#### 1. ネットワークアップグレード

|    | 手順     | 詳細                                                                              |
|----|--------|---------------------------------------------------------------------------------|
| 1. | 電源オン   | ON / OFF ボタンを押し、ONA-800 の電源を入れます。                                               |
| 2. | AC 電源  | AC 電源アダプタをメインフレーム上部の電源コネクタに接続します。                                               |
| 3. | LAN 接続 | メインフレームの上部にある LAN ポートを CAT 5E 以上のケーブル<br>を使用して、インターネットにアクセスできるネットワークに接続<br>します。 |
| 4. | システム   | HOME 画面の左側システムアイコン System を押し、システム<br>メニューを表示します。                               |

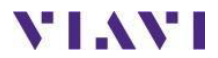

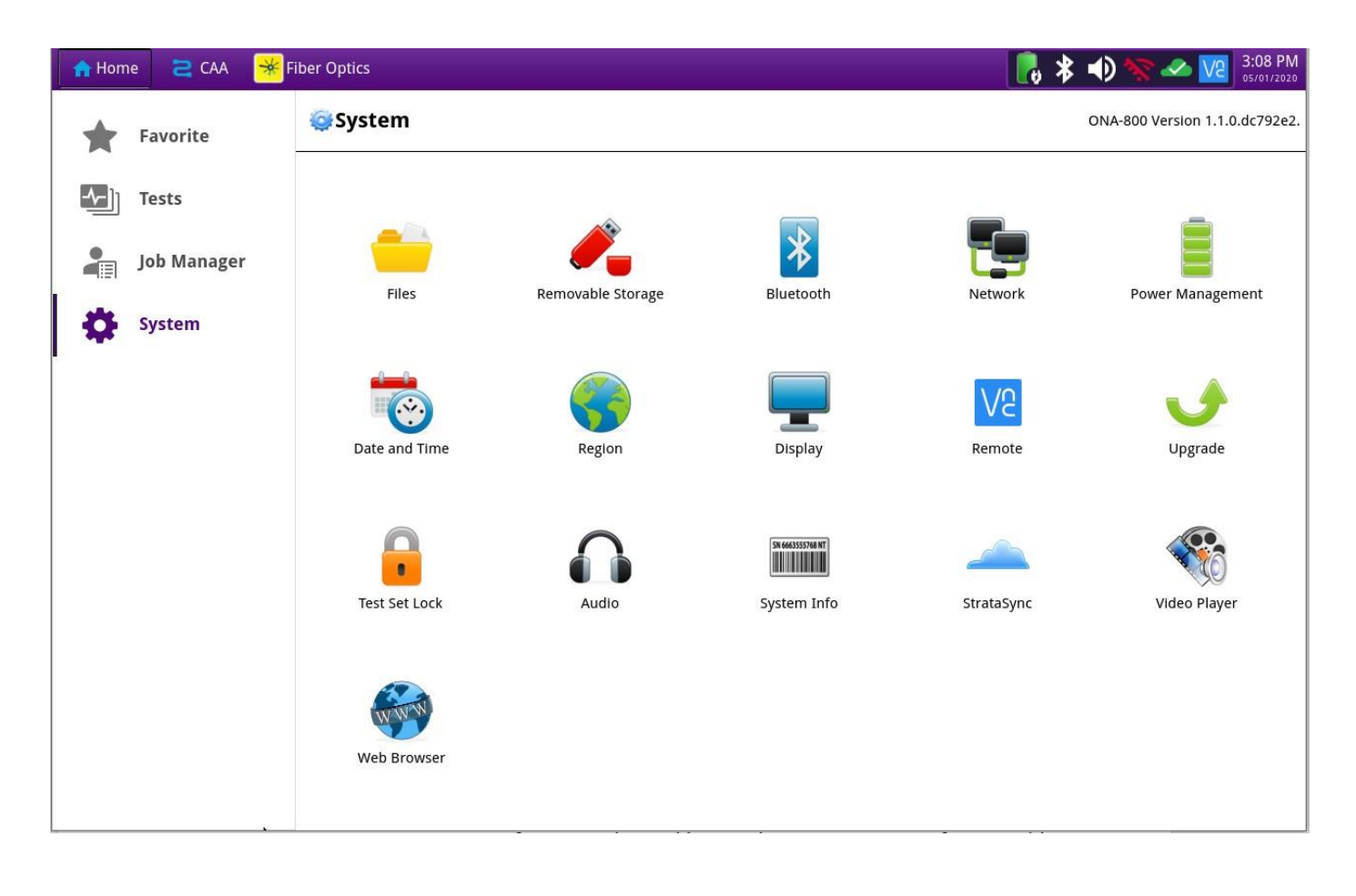

5. ネットワーク設定

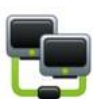

ネットワークアイコン Network をクリックすると、LAN 設定 が表示されます。IPモードから IP アドレスの自動割り当ての場 合は「DHCP」を、手動入力の場合は「Static」を選択します。 静的アドレスを使用する場合、アップグレードサーバに接続する ため DNS サーバを正確なアドレスに設定する必要があります。

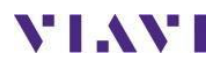

| 🔒 Home 🛛 🔁 CAA 🛛 😽                      | Fiber Optics         | 3:09 PM 🗞 🖈 🗤 🗞 🖉 3:09 PM      |
|-----------------------------------------|----------------------|--------------------------------|
| Favorite                                | 🤤 System > 🐌 Network | ONA-800 Version 1.1.0.dc792e2. |
| Favorite   Tests   Job Manager   System | System > Network     | ONA-800 Version 1.1.0.dc792e2. |
|                                         |                      |                                |

LANの設定が終わったら、システムアイコン System を押して、システムメニューを再表示します。

 アップグレード方法 の選択

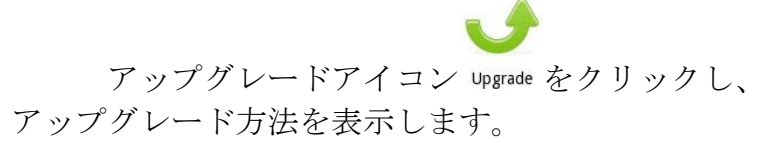

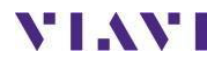

| 🔒 Home 🛛 🔁 CAA 🛛 😽 I | iber Optics                                                     | 🛛 🔒 🛊 🌒 🥎 🛷 🚾 3:12 PM          |
|----------------------|-----------------------------------------------------------------|--------------------------------|
| Favorite             | System >                                                        | ONA-800 Version 1.1.0.dc792e2. |
| ] Tests              |                                                                 |                                |
| Job Manager          |                                                                 |                                |
| System               |                                                                 |                                |
|                      | Select your upgrade method:                                     |                                |
|                      | USB<br>Upgrade from files stored on a USB flash drive.          |                                |
|                      | Network<br>Download upgrade from a web server over the network. |                                |
|                      |                                                                 |                                |
|                      |                                                                 |                                |
|                      |                                                                 |                                |
|                      |                                                                 |                                |
|                      | Start Over                                                      |                                |

7. サーバ選択

Network Download upgrade from a web server over the network.

を押し、

アップグレードを表示させます。

[Reset to Default] を押して、サーバーのアドレス名が正しい ことを確認します。

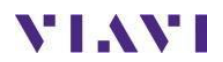

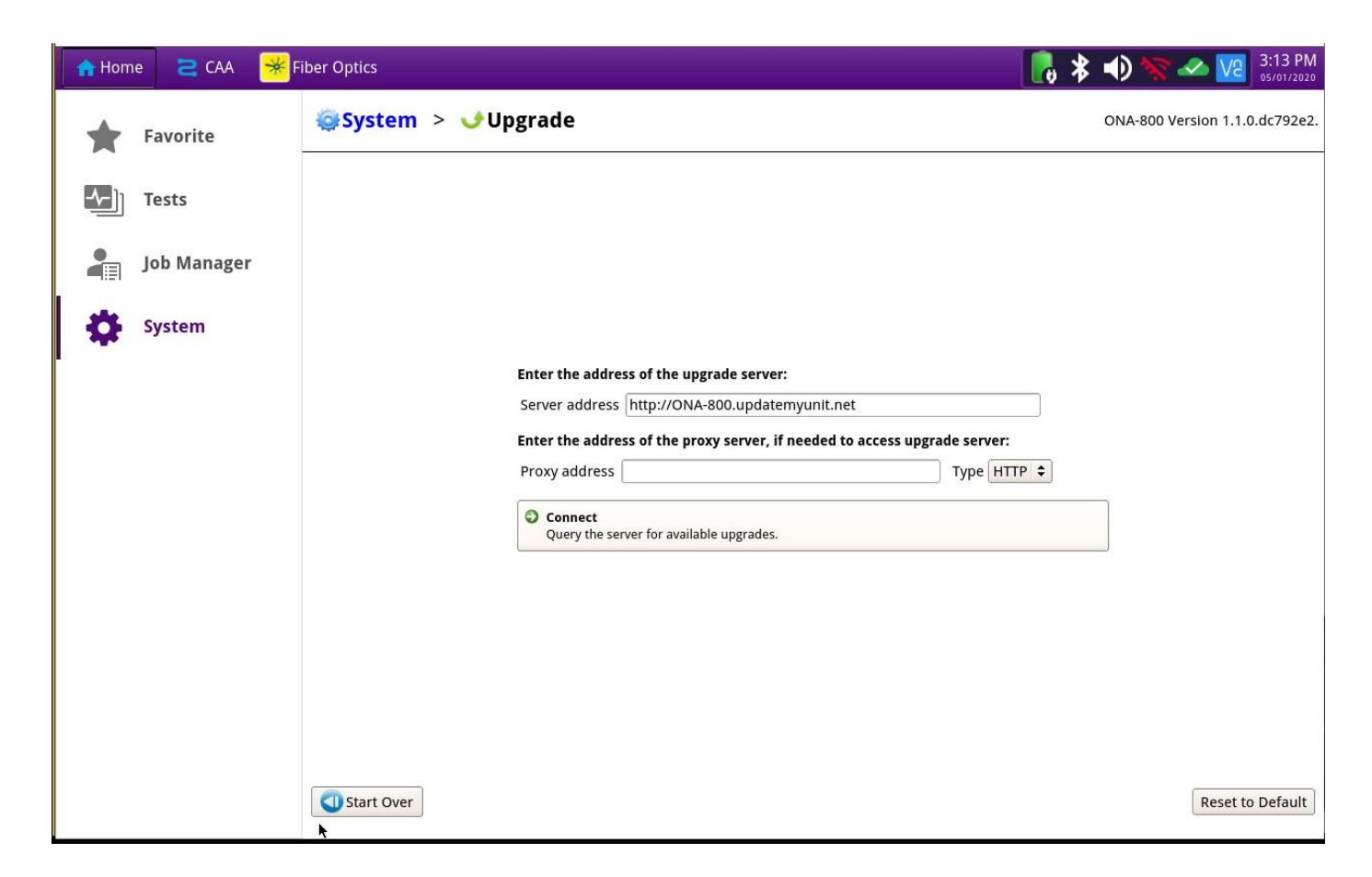

| 8 | 接続 |
|---|----|

| Col | nnect                                  |  |
|-----|----------------------------------------|--|
| Que | ery the server for available upgrades. |  |

をクリックして、upgrademyunit.net で利用可能なアップグレードバージョンを表示します。

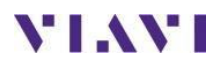

|                                                                                                    | 5 PM  |
|----------------------------------------------------------------------------------------------------|-------|
| Favorite System > Upgrade ONA-800 Version 1.1.0.dc75                                                                                                    | 92e2. |
| Favorite     Name     Upgrade Version     Date     Installed Version     Installed Version     Installed Vers | 20    |

8. アップグレードの開始

| Start Upgrade | を押し、  | 次に   | 🗸 ок  |       |
|---------------|-------|------|-------|-------|
| をクリックし        | 、てアッフ | °グレ- | ードを開始 | 台します。 |

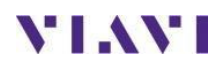

## USB アップグレード

手順

```
詳細
```

 Updatemyunit.net PCまたはラップトップのインターネットブラウザにより 次のリンクを表示させます http://updatemyunit.net/

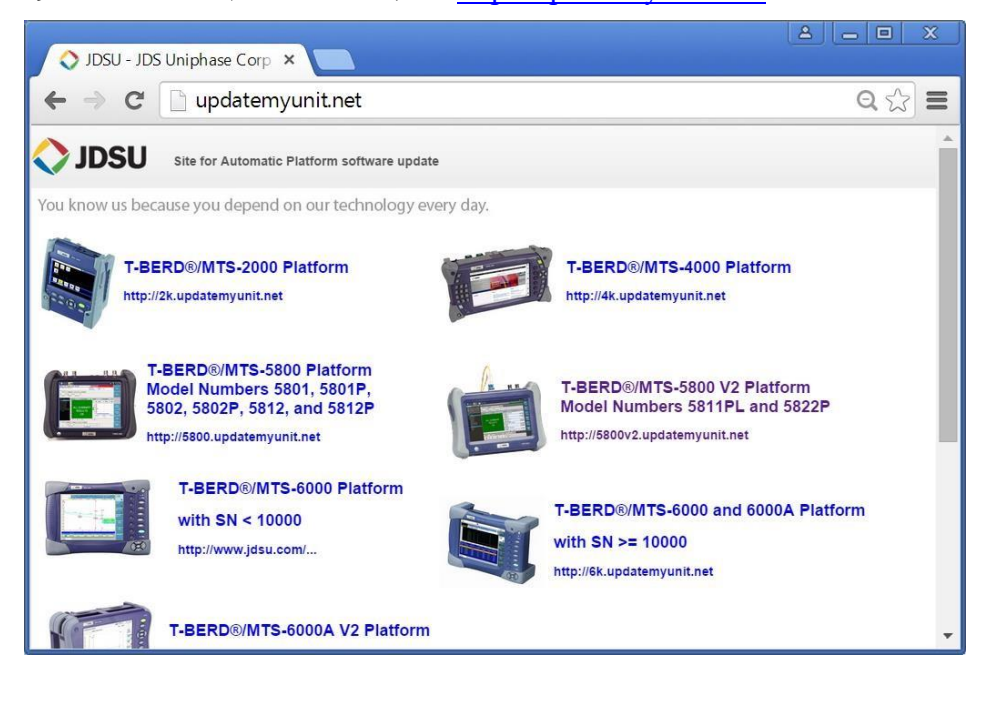

2. ONA-800

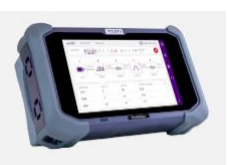

OneAdvisor-800 Platform をクリックします。

- ダウンロード 表示されているサーバのアイコンをクリックしてダウンロードを開始 します。ヨーロッパ、北米、アジアの3箇所のサーバから一つを選択 し、保存先を PC 上の任意のフォルダを指定します。ダウンロードし たファイルを直接 USBメモリに保存しないでください。PC 上の任意 のフォルダに保存し、ダウンロードが完了するのを待ちます。
- 4. USBメモリ USBメモリを PC またはラップトップの USB ポートに挿入します。 8GB 以下のドライブをお勧めします。
- 6. 解凍
   ダウンロードしたファイルを実行、USBメモリのパスを入力し、
   OK
   を押します。

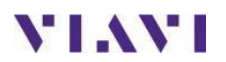

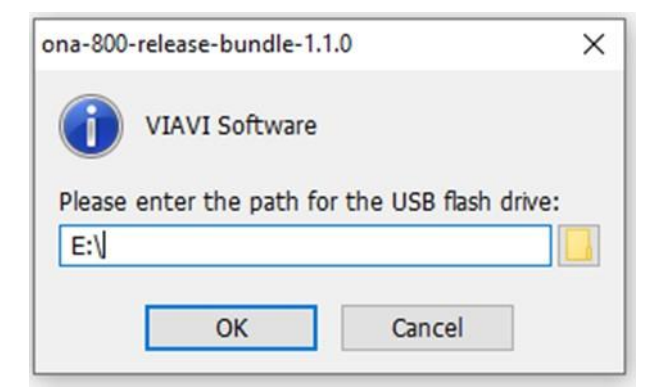

- 6. 取り出し 解凍が完了したら、PC またはラップトップから USB ドライブを安全 に取り出します。
- 7. 電源 ON / OFF ボタンを押し、ONA-800 の電源を入れます。
- 8. AC 電源 AC 電源アダプタを ONA-800 メインフレーム上部の 電源コネクタ に接続します
- USB 接続
   USB メモリを ONA-800 メインフレームの USB ポートの1つに接続します。
- 10. システム HOME 画面の左側システムアイコン System を押し、システム メニューを表示します。

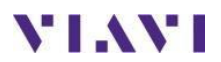

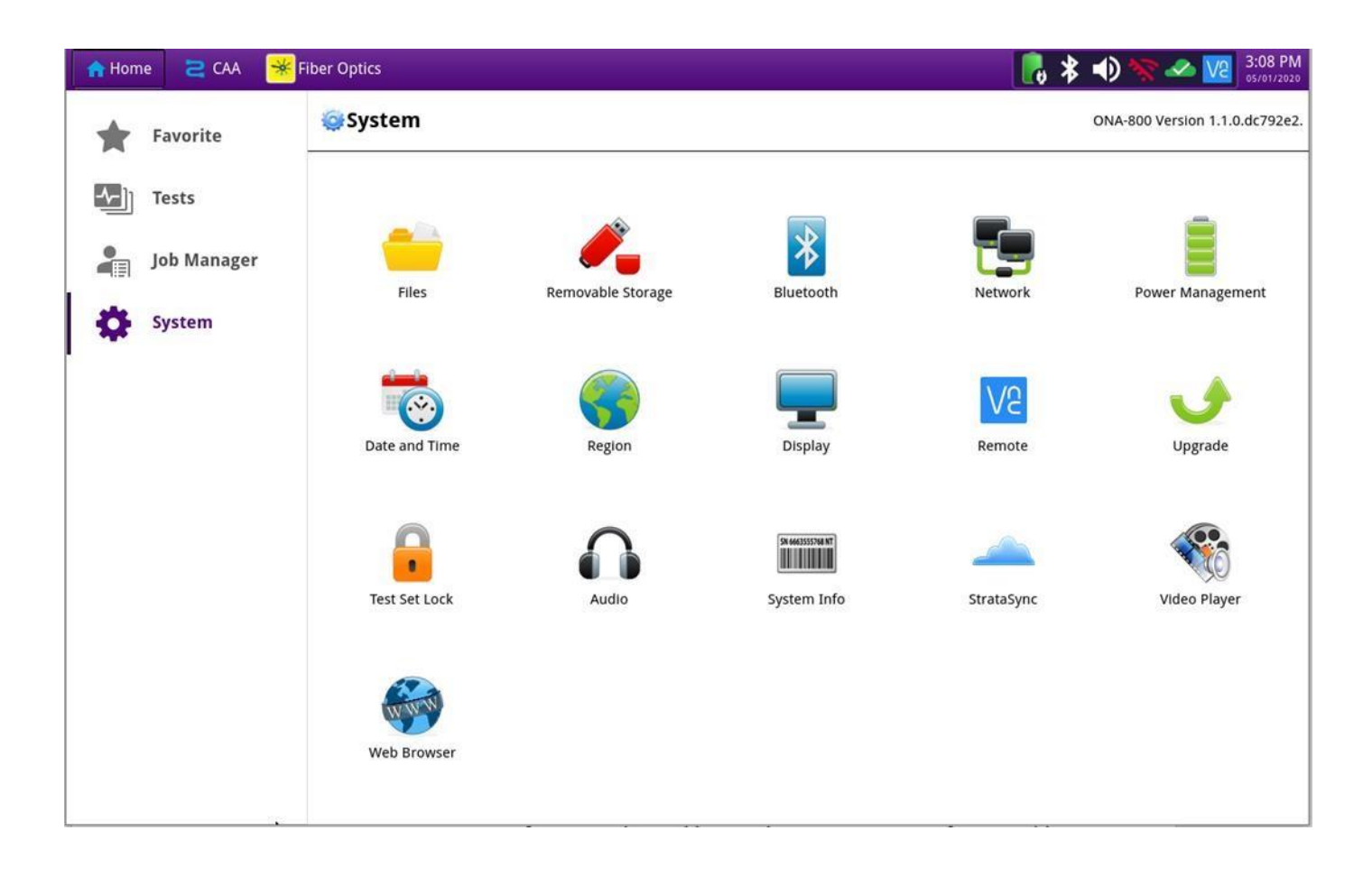

11. アップグレード

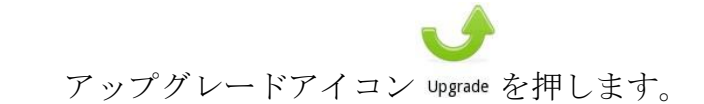

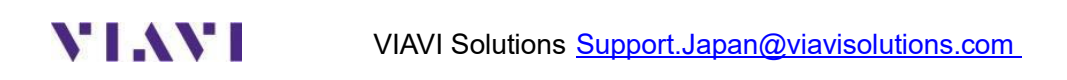

| ng Home 🛛 🔁 CAA 🏾 😽 | Fiber Optics                                                   | 📙 🗱 📣 🥎 🛩 🔽 3:12 PM            |
|---------------------|----------------------------------------------------------------|--------------------------------|
| Favorite            | System >                                                       | ONA-800 Version 1.1.0.dc792e2. |
| Tests               |                                                                |                                |
| Job Manager         |                                                                |                                |
| System              |                                                                |                                |
|                     | Select your upgrade method:                                    |                                |
|                     | <b>USB</b><br>Upgrade from files stored on a USB flash drive.  |                                |
|                     | Network<br>Download upgrade from a web server over the network | rk.                            |
|                     |                                                                |                                |
|                     |                                                                |                                |
|                     |                                                                |                                |
|                     |                                                                |                                |
|                     | Start Over                                                     |                                |

12. USBを選択

● USB Upgrade from files stored on a USB flash drive.
を押し、USB メモリ
で利用可能なアップグレードバージョンを表示します。

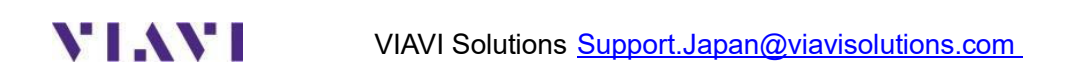

| n Hom | e 🔁 CAA 😽 Fi | ber Optics       |                              | 👈 🥎 🛷 🔽 3:15 PM                |
|-------|--------------|------------------|------------------------------|--------------------------------|
| *     | Favorite     |                  |                              | ONA-800 Version 1.1.0.dc792e2. |
| Aalu  | Tosts        | Name             | Upgrade Version   Date       | Installed Version Date         |
|       | 16313        | platform-version | 2.1.0-670c1bc.dev 03/11/2020 | 1.1.0-dc792e2. 04/22/2020      |
| -     | Job Manager  |                  |                              |                                |
| *     | System       |                  |                              |                                |
|       |              |                  |                              |                                |
|       |              |                  |                              |                                |
|       |              |                  |                              |                                |
|       |              |                  |                              |                                |
|       |              | Previous Next    |                              | Start Upgrade                  |
|       |              |                  |                              |                                |
|       |              |                  |                              |                                |
|       |              | Start Over       |                              |                                |

12. アップグレード **Start Upgrade** を押し、次に **OK** をクリックしてアップグレードを開始します。

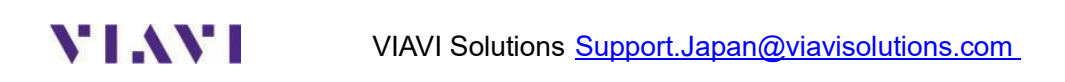